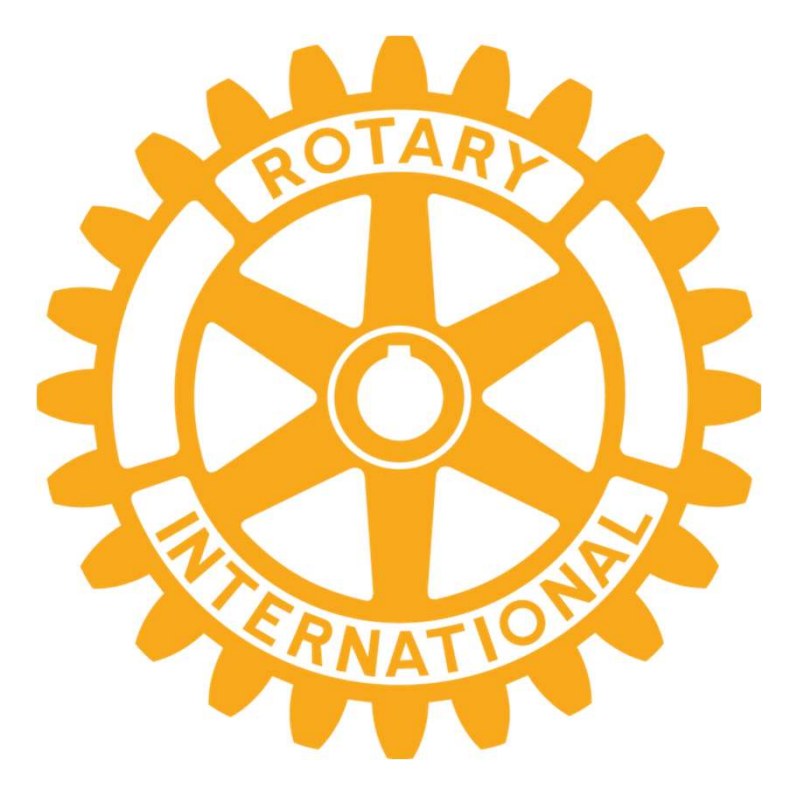

# My ROTARYアカウント登録方法

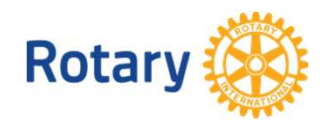

RI 第2840地区 中野年度(2022-2023年) ICT推進委員会委員長松島光雄 1

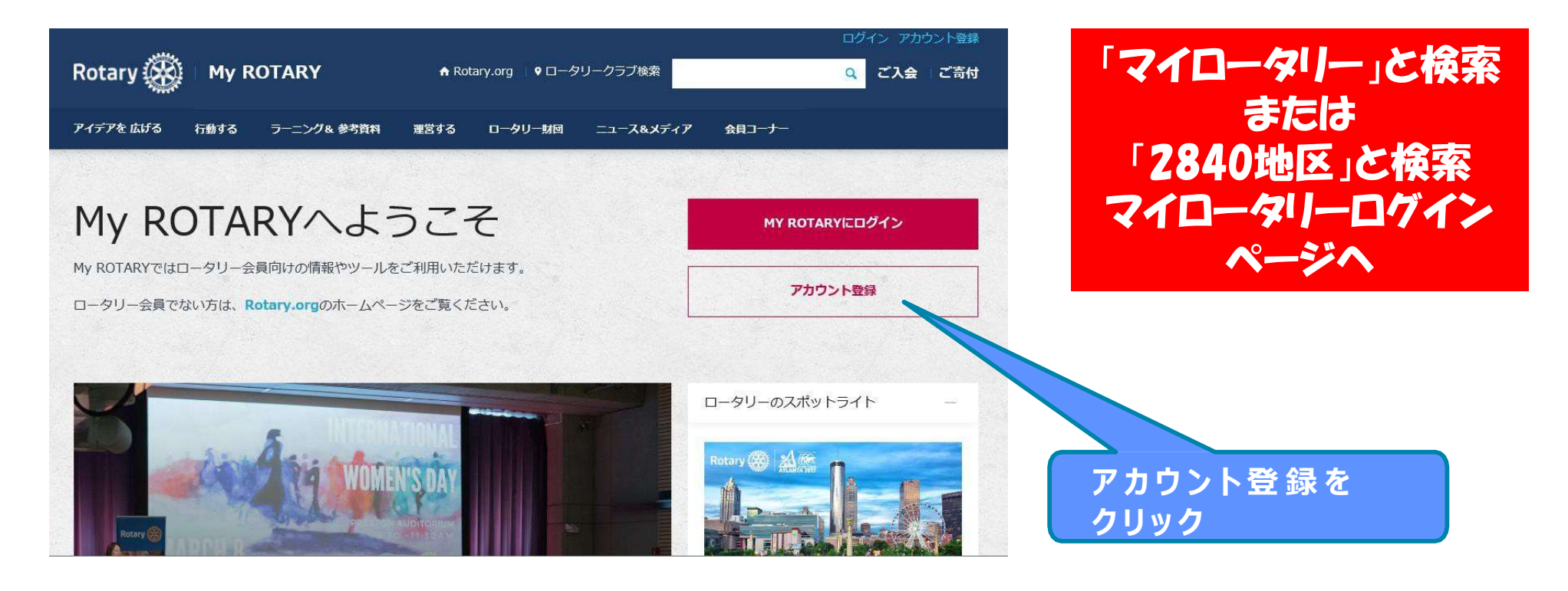

氏名、メールアドレスは半角英 数字で会員登録してある通りに 正しく入力してください。 「はい」にチェックを入れ、 「続ける」のボタンをクリッ クします。

※PCメールの届かない携帯アドレス等はご利用頂けません

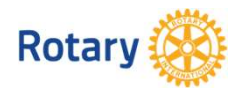

| ary 🛞              |  |
|--------------------|--|
|                    |  |
|                    |  |
| カウントの登録情報          |  |
| 必須                 |  |
|                    |  |
|                    |  |
|                    |  |
| ン用をメール・            |  |
|                    |  |
| は18歳以上ですか? *<br> / |  |
| N2                 |  |
| する                 |  |

#### アカウントの登録情報

| ステータス                                                                              |                             |
|------------------------------------------------------------------------------------|-----------------------------|
| あなたの記録を確認するために、もう少し情報が必要です。必須項目すべてる<br>ください。ご不明な点がありましたら、Eメール(data@rotary.org )でご知 | と、可能な限りほかの情報もご入力<br>連絡ください。 |
|                                                                                    |                             |
| *入力必須                                                                              |                             |
| <b>2</b> *                                                                         |                             |
|                                                                                    |                             |
| 24 *                                                                               |                             |
|                                                                                    |                             |
| ーーーーーーーーーーーーーーーーーーーーーーーーーーーーーーーーーーーー                                               |                             |
|                                                                                    |                             |
| あなたは18歳以上ですか?*                                                                     |                             |
| (1)                                                                                |                             |
| ○ いいえ                                                                              |                             |
| Additional Information                                                             | ※この現                        |
| *その他の個人情報(ロータリーでの記録照合のために使用されます)                                                   | J _ 11                      |
| 市町村                                                                                | <b>メ</b> ール                 |
|                                                                                    | クラブ                         |
| 郵便番号                                                                               | (十1)); );                   |
|                                                                                    |                             |
| その他のEメールアドレス(該当する場合)                                                               | ※クラブ                        |
|                                                                                    |                             |
| I am a club member                                                                 | ※万が-                        |
|                                                                                    | ᄮᇓᅀᄐ                        |
| 統ける                                                                                | コジンを                        |

「続ける」の後左記のように 住所欄が表示された場合は、 速やかに入力を中止して クラブ 役員/事務局員までご連絡ください。

このまま進めると、非会員として登録が完了してしまい、 アカウントの意味を成しません。

D現象はクラブ役員/事務局様が可能な、 - ルアドレスの事前登録が完了されていない場合に生じます。 ラブ役員/事務局様にアドレスの事前登録を依頼し、 **じめからやり直してください。** ラブ役員 /事務局員の方々のページ手 順で、アドレスをご登録ください

が一、『このメールアドレスは既に登録されています』とエラーが出たら、 i該会員氏名/D/メールアドレスを記載し、rijapan@rotary.org へご連絡ください

| 表示されたら             | ROTARY,ORG > MY ROTARY ROTARY                                                                          |
|--------------------|----------------------------------------------------------------------------------------------------|
| リー」から登録<br>ドレスにメール | アカウントの登録情報<br>「My Rotary」にご登録いただき、はにありがとうございました。ロータリーからEメールが送信されますので、そのメールにあるリンクをクリックして登録手続きを完了してください。 |
|                    | サイト改善のため、ご感想をお聞かせください。このページは役立ちましたか?<br>はい いいえ                                                         |

右記の画面が 「国際ロータ したメールア が届きます。

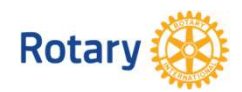

#### ロータリーウェブサイト:登録完了まであと少しです 受信トレイ ×

14:26 (0 分前) ☆

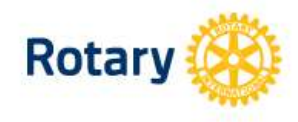

#### ロータリーウェブサイト:登録完了まであと少しです

#### Tomohiro Obata さま

ロータリーウェブサイト(rotary.org)の登録を完了するには、以下の「アカウントを有効にする」をクリックしてください。ロータリーウェブサイトで世界中の仲間と交流し、アイデアを広げ、行動へとつなげましょう。

#### アカウントを有効にする

(上記リンクをクリックした後にエラーが発生した場合は、インターネットエクスプローラー以外のブラウザを使ってアカウントの有効化を行うことをお勧めいたします。リンクの上にマウスをあてて右クリックし、アドレスをコピーします。ChromeまたはFirefoxのブラウザにコピーしたアドレスを貼り付け、アカウントを有効化するためのページを開いてください。)

登録したメールアドレスの受信箱 を開き、届いたメールをクリック すると「ロータリーウェブ サイ ト:登録完了まであと少しです」 というメールが届くので、文中 の「アカウントを有効にする」を クリックします。

ご希望のパスワードを設定し、 「セキュリティ保 護 用 の 質 問 」 を一 覧から選び、「答え」(4 文 字以上)を入力した後、 「 CREATE ACCOUNT 」を 一 回 だけクリックします

パスワードは英数字8 文字以上で、 大文字、小文字、数字各1 つ以上 を含んで設定して下さい。 メールアドレスと類似した パスワードは設定できません。

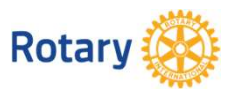

#### アカウント設定

アカウントの有効化を行っていただき、誠にありがとうございました。手続きを完了するため、以下の情報をご入力 ください。

\*入力必須

パスワードを設定\* パスワードは、8文字以上で、大文字1つ、小文字1つ、数字1つ以上を含んでいる必要があります。また、パスワード にはログイン用Eメールアドレスの一部を含めることはできません。

バスワードを再入力。

セキュリティ保護用の質問(秘密の質問)\* ③

- お選びください -

答え \*

「セキュリティ保護用の質問への答えは英語、または日本語で4文字以上の入力が必要となります。」

CREATE ACCOUNT

#### アカウント設定

アカウントとプロフィールが作成されました。完了まであと少しです。

全登録ユーザーはプロフィールのページがあります。 ログイン後、プロフィールの未入力情報を入力したり、プライバシー設定を変更できます。My ROTARYでプロ フィールの検索と閲覧ができるのは、ロータリークラブ会員、ローターアクター、ロータリーの学友のみとなりま す。

あなたはMy ROTARYコミュニティのメンバーです。 メンバーは以下の機能が利用できます:

- ロータリー国際大会へのオンライン登録
- フォーラムのグループへの参加
- 世界中のロータリークラブ会員、ローターアクター、ロータリー学友の検索と連絡
- プロフィールの情報をほかのMy ROTARYユーザーに公開する (プライバシー設定はいつでも変更できます)
- ☑ メールアドレスをコンピュータに記憶

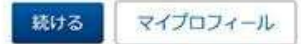

「続ける」のボタンをクリックすると 登録完了となり、ログイン状態でマイ ロータリーのトップページが表示され ます。 以上で登録完了です。

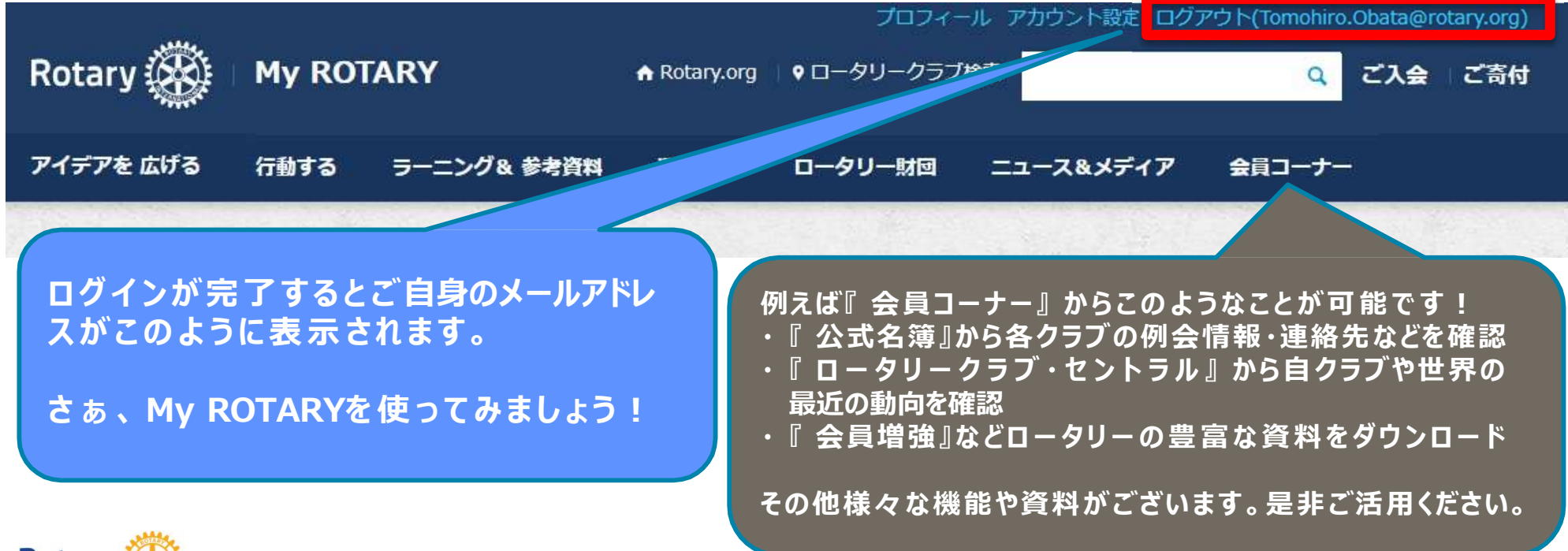

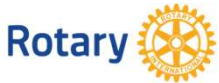

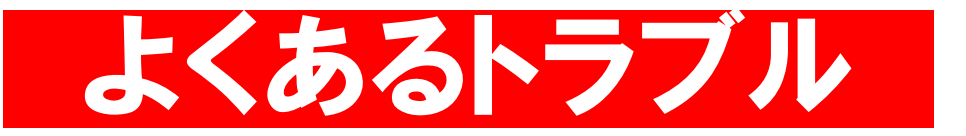

・クラブが事前に会員の名前 (ローマ字) とメールアドレスを登録

・登録された正しいローマ字 (姓・名) とメールアドレスで登録する

・アカウント登録途中で『ステータス』あなたの記録を確認するためにもう少し情報が 必要です。必要項目すべて・・・・と表示された場合は速やかに入力を停止し、 クラブ事務局へ連絡してください(事前登録を確認する)

・非会員として登録してしまったメールアドレス (会員) はアカウント が無効状態です。 クラブ事務局より <u>rijapan@rotary.org</u> へ連絡 してリセットしてもらう必要があります。

アカウント登録した際にメールアドレスは既に登録されていますと
 表示される場合も同様にリセットが必要です。

## My ROTARYの活用について

- ① 個人の寄付状況と寄付総額がわかる
- 2 ダイレクトで寄付ができる
- ③ クラブ運営の役立資料、ラーニングセンターの活用
- ④ 会員増強や財団申請のアプローチや取り組み方など
- 5 過去の世界の奉仕事業やウクライナの最新状況など
- 6 ロータリーロゴ、写真やテンプレートの素材が利用可

⑦ ロータリークラブ・セントラルで自クラブ等の状況分析

|                      |       | A Rol                                               | otary.org 日本語 | ×! 🥘 | Mitsuo Matsus | ihima 🗸 |
|----------------------|-------|-----------------------------------------------------|---------------|------|---------------|---------|
| Rotary 🛞   My Rotary |       |                                                     |               | ご入会  | ご寄付           | ۹       |
| ホーム   アイデアを 広げる   行  | 動する 三 | ラーニング & 参考資料   運営する   ロータリー財団   ニュース&メディア   会員:<br> | 1コーナー         |      |               |         |
| 役立つツール               | >     | アカウント設定のページ/プロフィール                                  |               |      |               |         |
| ご提供アイテム&サービス         | >     | 会員増強                                                |               |      |               |         |
| 再入会/移籍               |       | クラブと地区の運営                                           |               |      |               |         |
| リソース&参考資料            | >     | 年間予定表                                               |               |      |               |         |
| ブランドリソースセンター         |       | 公式名簿                                                |               |      |               |         |
| ロータリーへの入会            |       | ロータリーの調査・研究                                         |               |      |               |         |
| 新会員の推薦               |       |                                                     |               |      |               |         |
| 国際大会                 |       |                                                     |               |      |               |         |
| ロータリーの雑誌             |       |                                                     |               |      |               |         |
| 各種賞・表彰               | >     |                                                     |               |      |               |         |
| メンバーシップ・ソサエティ        |       |                                                     |               |      |               |         |
|                      |       |                                                     |               |      |               |         |

# 会員増強

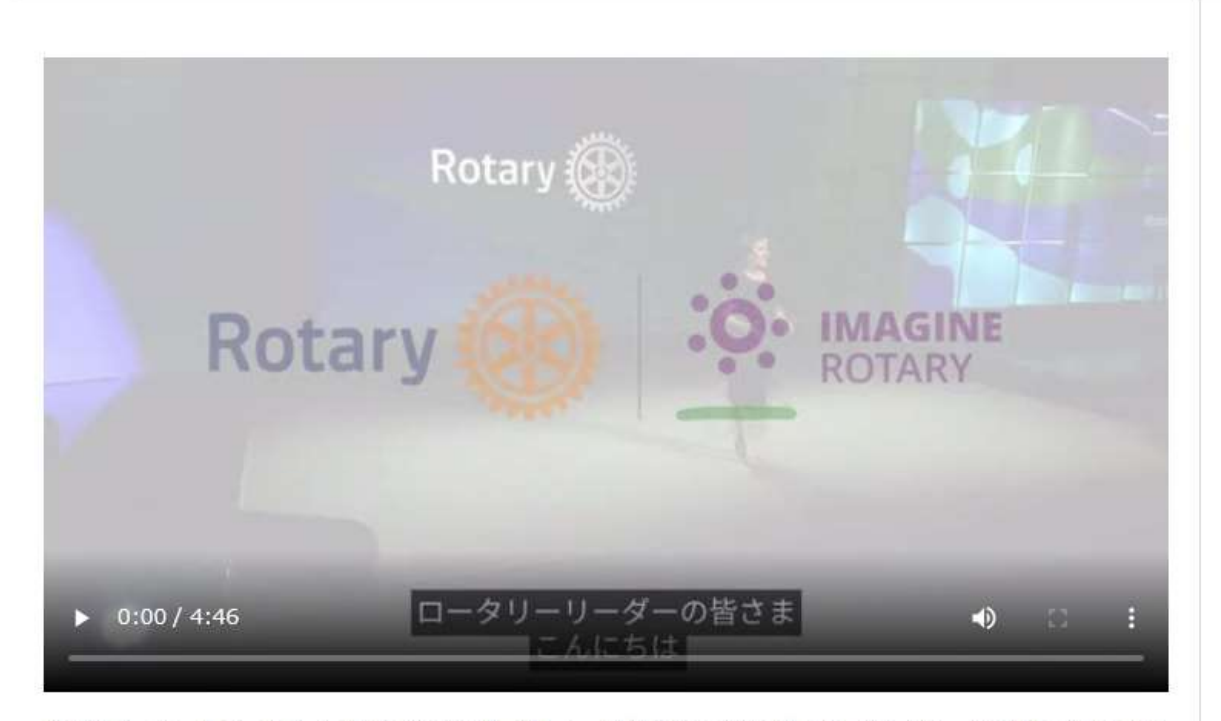

多様なリーダーをロータリーに惹きつけるのは、新しく、異なるクラブモデルです。詳しくは、上記のビデオをご覧 ください。

会員とのつながりを維持し、地域社会の変わりゆくニーズに対応するというのが、ロータリークラブの価値でもあり ます。新たな課題に適応し、オンラインでの会合を開いている世界中のクラブについてご覧ください。

クラブの成長に役立つリソース:

- クラブの現状を評価し、適応させる
- 現会員の参加を促す
- 入会候補者とつながる
- 新会員が溶け込みやすい環境をつくる
- インクルーシブなクラブ文化をつくる
- 活気あるクラブをつくる
- 新クラブを結成する。

#### どんな情報をお探しですか?目的に応じてご案 内します。

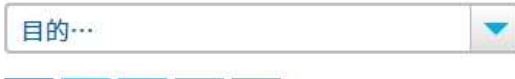

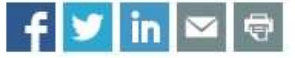

役立つリソース

#### 入会候補者向けのチラシ

ロータリーへの参加方法を地元の人びとに紹介するた めにこのチラシをご利用ください。 詳しくはこちら

「ロータリーとは?」名刺サイズのカード

印刷して携帯し、ロータリーへの関心を示した人に渡 すのに最適なカードです。詳しくはこちら

- 会員増強詳細報告(Membership Minute)のニュ ースレターの受信をお申し込みください
- 会員増強のフォーラムでベストプラクティスを交換 しましょう
- 柔軟なクラブ運営の事例をお寄せください

#### 参加しよう

ロータリークラブ入会に関心をもった理由をお教えく ださい。草の根ボランティアの世界的ネットワークに 参加する方法をご案内します。

何に関心がありますか:

| - 選択 - | • |
|--------|---|
|--------|---|

新会員を紹介する

# 地区補助金

地区補助金は、地元や海外の地域社会のニーズに取り組むための、比較的規模の小さい、短期的な活動を支援しま す。各地区は、この補助金を配分するプロジェクトを独自に選びます。

#### 地区補助金による活動の種類

地区補助金は、地区やクラブの幅広いプロジェクトや活動にご活用いただけます。以下はその例です:

- 人道的プロジェクト(奉仕活動を行うための現地への渡航や災害復興活動など)
- 奨学金(教育機関のレベルや場所、支給期間、専攻分野の制約なし)
- 青少年プログラム(ロータリー青少年交換、ロータリー青少年指導者養成プログラム[RYLA]、ローターアクト、インターアクト)
- 専門職業をもつ人びとから成る職業研修チームの派遣(現地の人びとに職業研修を行うチーム、または現地で職業 スキルを学ぶチーム)

地区補助金はさまざまな奉仕プロジェクトに柔軟に活用できます。地区補助金の要件については、ロータリー財団地 区補助金 授与と受諾の条件をご覧ください。

#### 支給額と支給方法

地区はDDF(地区財団活動資金)の50%までを地区補助金として毎年申請できます(50%全額を申請する必要はあり ません)。この50%は、3年前に地区が年次基金に寄付した額(および恒久基金への寄付の投資収益)によって生ま れたDDFを基に計算されます。

地区に一括して補助金が支払われた後、地区がクラブに資金を支給します。

#### 資格要件

地区は、地区補助金に申請するにあたり、参加資格認定を受ける必要があります。詳しくはこちらをご覧ください。

#### クラブが地区補助金を申請するには?

地区補助金の利用をクラブが希望する場合、地区に直接申請することができます。地区補助金のブログラムは地区に よって異なります。利用可能な資金、申請書、指針、締切日、その他の必要条件について地区にお問い合わせくださ い。 どんな情報をお探しですか?目的に応じてご案 内します。

#### リソース&参考資料

# マイロータリーのブランドリソースセンターポリオ根絶画像、ロゴ等のダウンロード可能

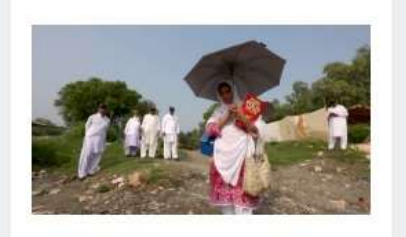

ポリオ根絶を支えたヒーロー たち:パキスタン

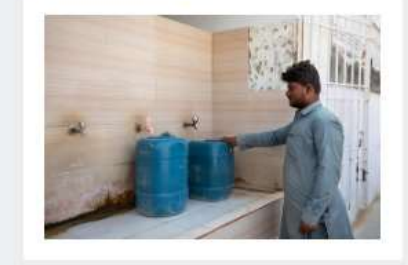

20211026\_PK\_025.jpg

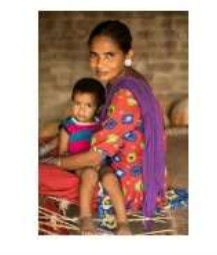

20190624\_IN\_565.jpg

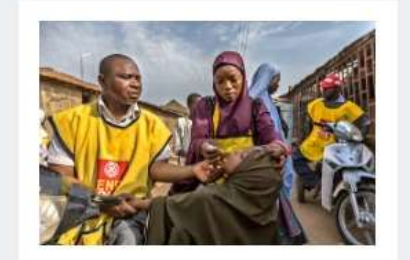

20190413\_NG\_005.jpg

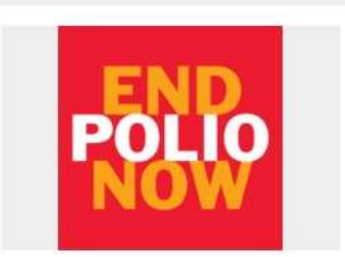

「End Polio Now」第二ロゴ

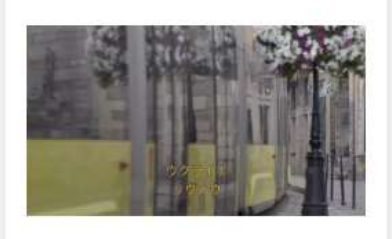

ポリオ根絶を支えたヒーロー たち:ウクライナ

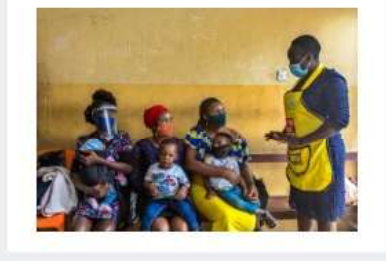

20200728\_NG\_008.jpg

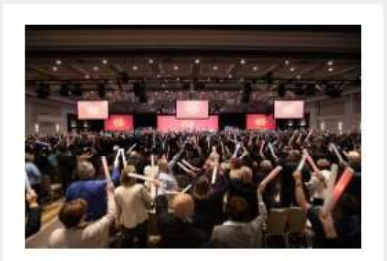

20200122\_US\_524.jpg

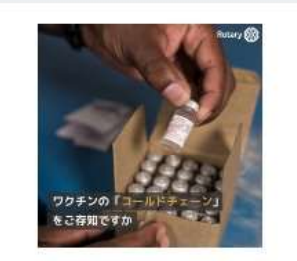

ワクチンの「コールドチェー ン」とは

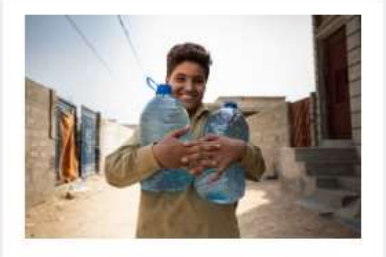

20211025\_PK\_016.jpg

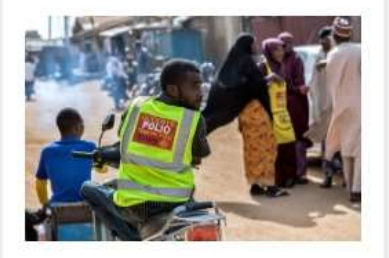

20190413\_NG\_007.jpg

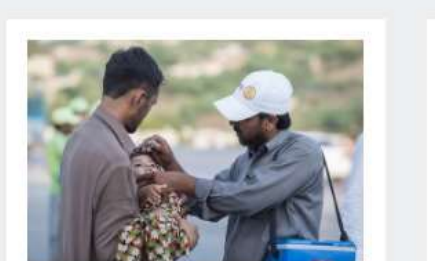

20190805\_PK\_116.jpg

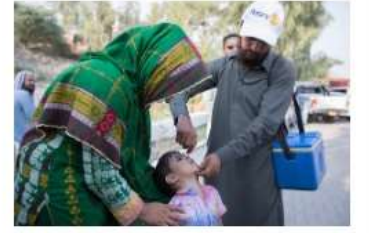

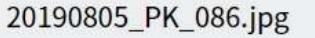

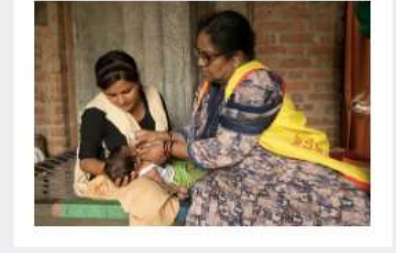

20190624 IN 181.jpg

20190623\_IN\_0788.jpg

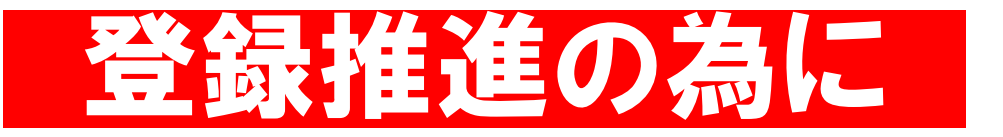

- ・新会員は入会時にマイロータリーを登録する
- ・操作が不慣れな場合は、 会員の事業所のスタッフにしてもらう
- ・一度チャレンジしてミス登録のケースも多い・・・ 事務局がリセット手続きを
- ・クラブで登録状況を<mark>随時発表して意識してもら</mark>う
- ・マイロータリーには豊富な情報が・・・是非活用を

### クラブ役員・事務局員の方々へ

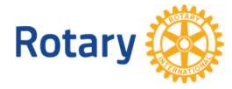

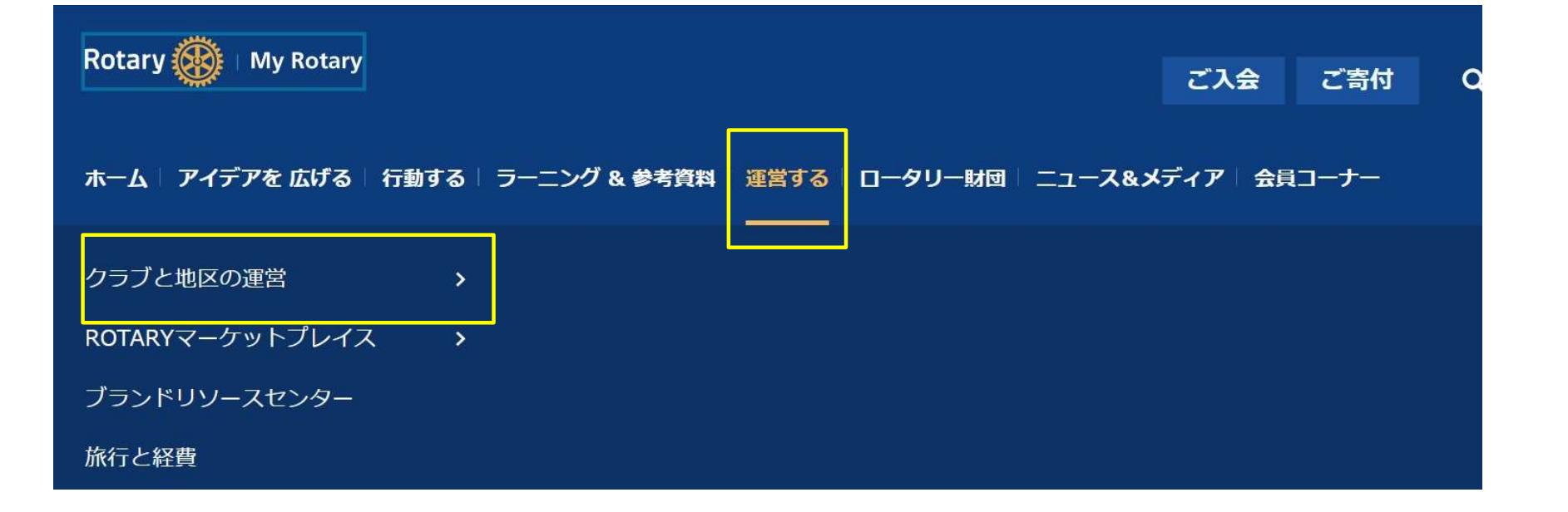

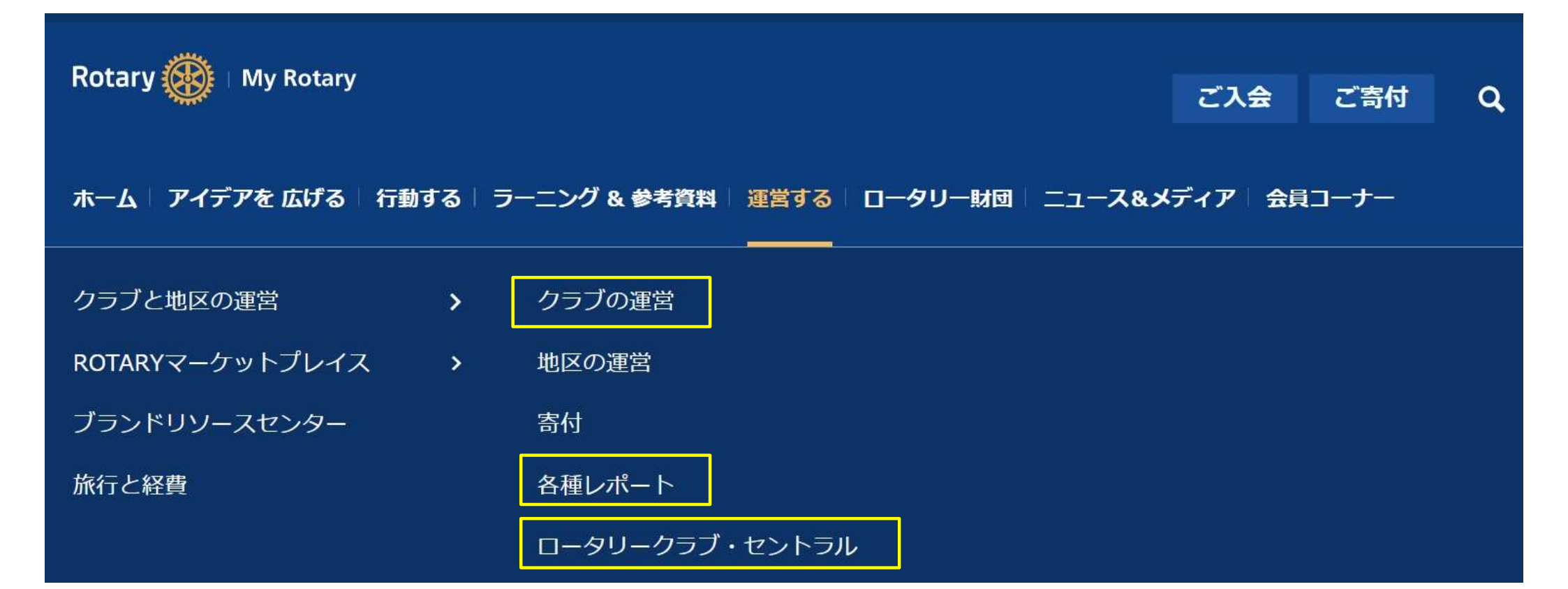

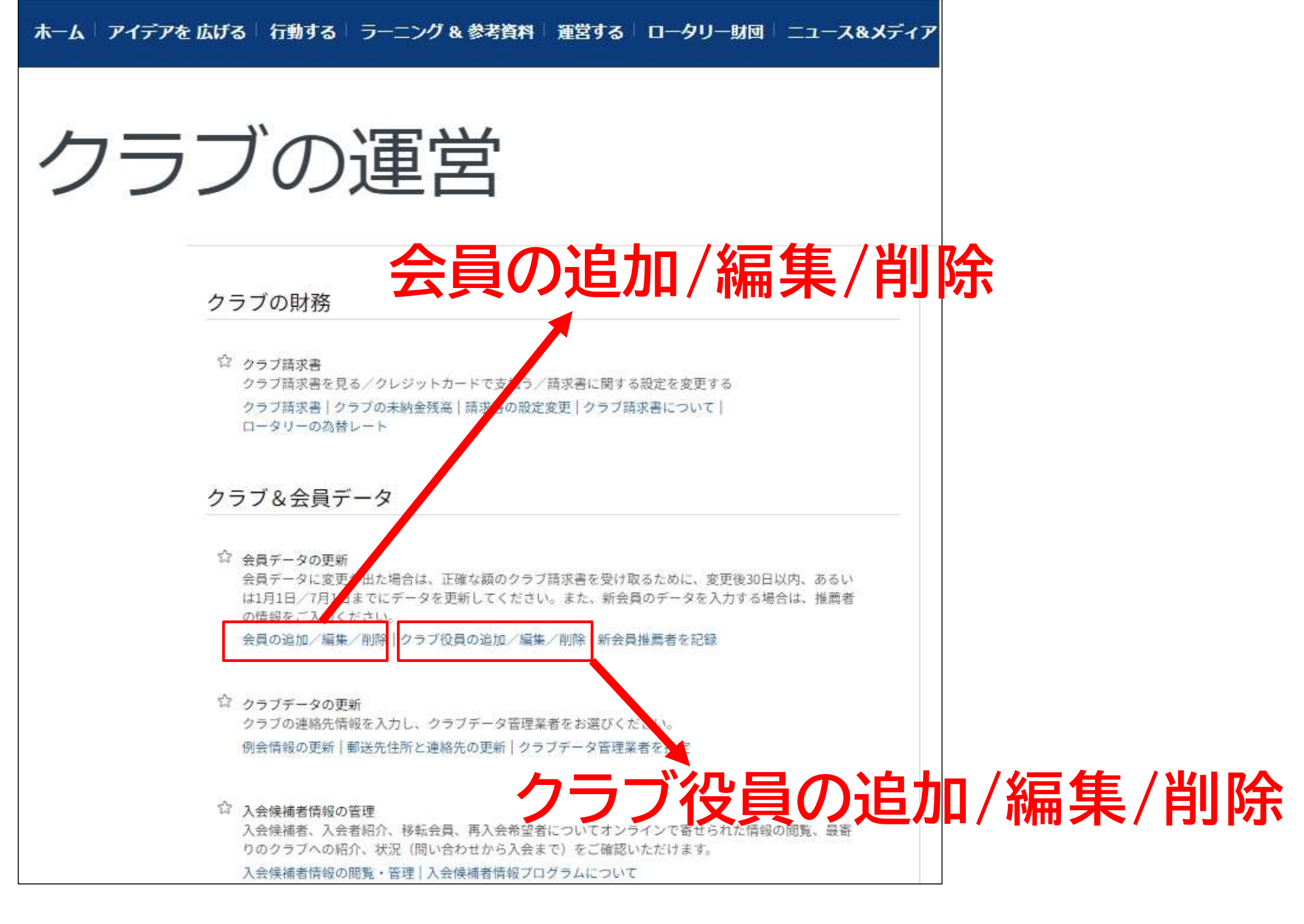

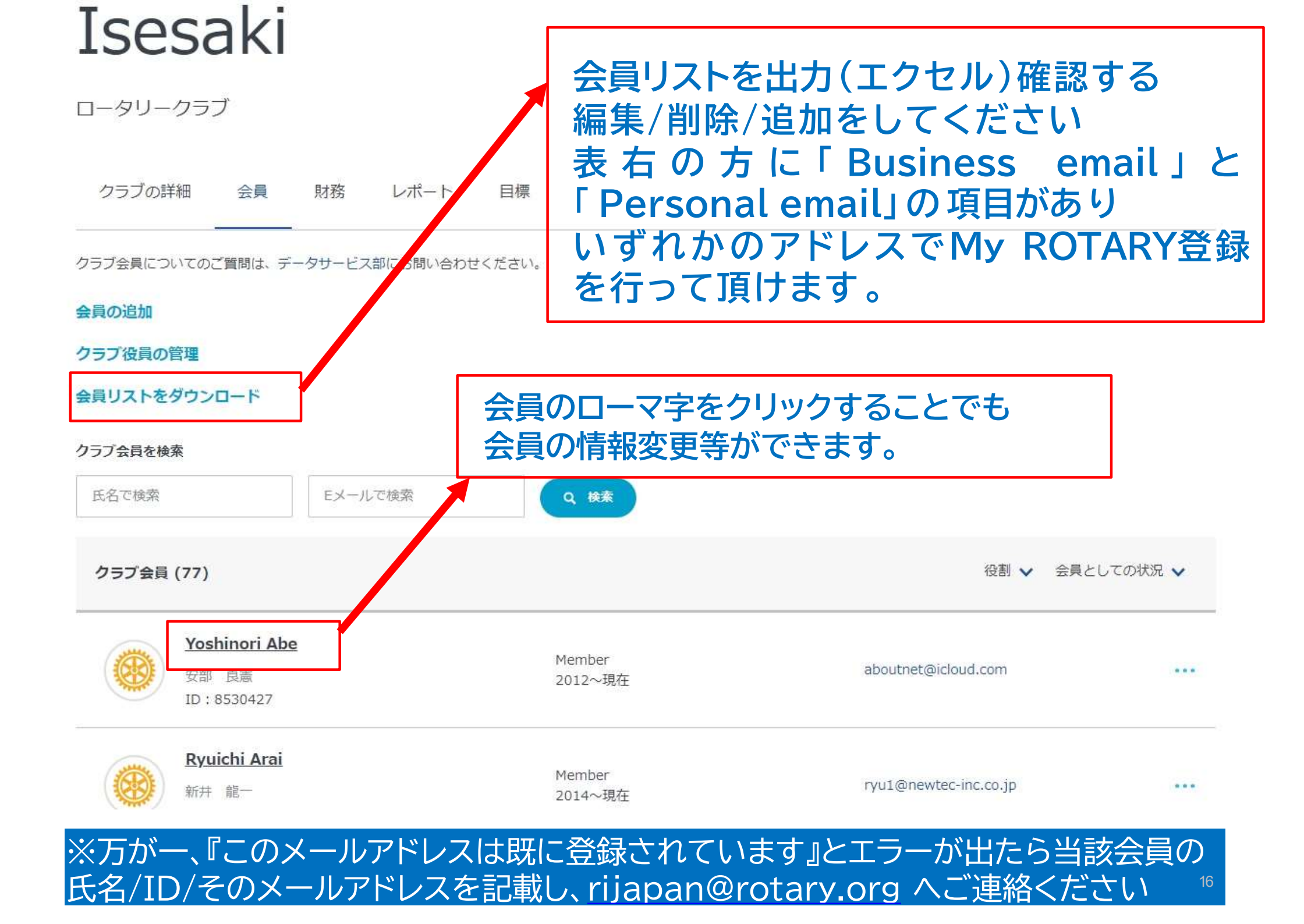

# 会員リスト ダウンロード画面 エクセルで出力になりますので編集が簡単です

#### 「Business email」「Personal email」

|                               |                                                |                        | Club la : 13901 | 26/Ar       | or/2023 8·51·23 | РМ                                    |                             |                |               |                                                                    |                                                |        |
|-------------------------------|------------------------------------------------|------------------------|-----------------|-------------|-----------------|---------------------------------------|-----------------------------|----------------|---------------|--------------------------------------------------------------------|------------------------------------------------|--------|
| 000                           |                                                |                        |                 | 20/4        | 112023, 0.31.25 |                                       |                             |                |               |                                                                    |                                                |        |
| nber ID Name                  | Address                                        | City                   | State           | Postal Code | Country         | Business Phone                        | Residence Phone Mobile Phon | e Business Fax | Residence Fax | Business email                                                     | Personal email                                 | Туре   |
| 8530427 Abe,<br>Yoshinori     | Sakalshimohuchina<br>2556-1 Isesaki            | Gunma                  |                 | 370-0103    | Japan           |                                       |                             |                |               |                                                                    | aboutnet@icloud.com,<br>abe@aqua-washing.co.jp | Member |
| 5873056 Arai,<br>Yoshikazu    | 1102 monarc isesaki 18-<br>14 heiwacho isesaki | Isesaki                |                 | 372-0041    | Japan           | 81 27-25-2002                         | 81 27-25-0248               |                |               | tsubame@kakaa.or.jp                                                |                                                | Member |
| 8878009 Arai, Ryuichi         | 4421-1 mimuromachi                             | Isesaki                |                 | 379-2235    | Japan           | · · · · · · · · · · · · · · · · · · · |                             |                |               |                                                                    | ryu1@newtec-inc.co.jp                          | Member |
| 2027339 Enoki,<br>Ryoichi     | 23 Chuocho                                     | Isesaki                |                 | 372-0042    | Japan           |                                       |                             |                |               |                                                                    | enoki@oookura.com                              | Member |
| 1777886 Fuju, Masao           | 5359-2 Hachisucho                              | Isesaki                |                 | 379-2236    | Japan           | 81 270-63-5588                        | 81 270-26-8301              | 81 270-63-5580 |               |                                                                    | masao-fuju@fuju.co.jp                          | Member |
| 9160979 Gokan,<br>Masahiro    | 872-5 Horiguchimachi                           | lsesa <mark>k</mark> i |                 | 372-0834    | Japan           |                                       |                             |                |               | mituwa@dream.ocn.ne.jp                                             |                                                | Member |
| 8187541 Hara, Kei             | 930-1 Nirazukamachi                            | lsesaki                |                 | 372-0813    | Japan           | 81 270-21-2255                        | 81 270-26-8177              | 81 270-21-6699 |               | magatamakai-<br>wako@zc.wakwak.com                                 | kei-hara@magatamakai.jp                        | Member |
| 6559141 Hiji,<br>Tomoyuki     | 510-2 Shimouekicho                             | Isesaki                |                 | 372-0024    | Japan           |                                       |                             |                |               | hige180@bf.wakwak.com                                              |                                                | Member |
| 5387920 Hirata.<br>Susumu     | 3424-1 Miyakocho                               | lsesaki                |                 | 372-0801    | Japan           |                                       |                             | 2              |               |                                                                    | works-hirata-<br>1105@docomo.ne.jp             | Member |
| 8962578 Hoshi,<br>Yoshinori   | 938-130<br>yatutajimamachi                     | Isesaki                |                 | 372-0827    | Japan           |                                       |                             |                |               |                                                                    | yoshinori@ooboshi.jp                           | Member |
| 6797288 Hoshino,<br>Fumihiko  | 5983-18 Mimurocho                              | Isesaki                |                 | 379-2235    | Japan           |                                       |                             |                |               | f.hoshino@herb.ocn.ne.jp                                           |                                                | Member |
| 5782121 Hosoi, Mizuki         | 39-11 Higashihonmachi                          | Isesaki                |                 | 372-0025    | Japan           |                                       |                             |                |               |                                                                    | hanaguruma.com@kss.biglobe<br>.ne.jp           | Member |
| 8085332 Igarashi,<br>Hideyuki | 1622-15<br>Yatutajimamachi                     | lsesaki                |                 | 372-0827    | Japan           |                                       |                             |                |               | igarashi-h@peach.plala.or.jp                                       |                                                | Member |
| 6369339 Ishita,<br>Yasunobu   | 344 Miyakomachi                                | lsesaki                |                 | 372-0801    | Japan           |                                       |                             |                |               |                                                                    | ishita.y.jimin@gmail.com                       | Member |
| 1225957 Itagaki, Tokio        | 4-26 Honmachi                                  | Isesaki                |                 | 372-0047    | Japan           | 81 270-241746                         | 81 231628                   | 81 241805      |               | junko-i@megane-itagaki.co.jp                                       |                                                | Member |
| 9197204 Ito, Shintaro         | 1757-12<br>Kamiuekihonmachi                    | Isesaki                |                 | 372-0013    | Japan           |                                       |                             |                |               | higesixtynine@gmail.com,<br>takayanagi-<br>shouten@proof.ocn.ne.jp |                                                | Member |
| 5775240 Kanzaki,<br>Daisuke   | 928-16 Ootacho                                 | lsesaki                |                 | 372-0006    | Japan           |                                       |                             |                |               |                                                                    | hotel-<br>wakamatsu@kl.wind.ne.jp              | Member |
| 9623439 Karasawa,<br>Kaori    | 106-11 higashihonmachi                         | lsesaki                |                 | 372-0025    | Japan           |                                       |                             |                |               |                                                                    | karachan.kaori@docomo.ne.jp                    | Member |
| 1117963 Kashiwai,             | 1866-1 Hashiecho                               | Isesaki                |                 | 372-0001    | lanan           | 81 81-270-24-9966                     |                             | 81 270-24-9968 |               |                                                                    | kachiwai coumu@kachiwai in                     | Mombor |

### Isesaki

ロータリークラブ

### こちらの画面からも ・会員の追加 ・クラブ役員の管理が可能

クラブの詳細 会員 財務 レポート 目標

クラブ会員についてのご質問は、データサービス部にお問い合わせください。 会員の追加 会員の追加 クラブ役員の管理 ▶クラブ役員の管理 会員リストをダウンロード クラブ会員を検索 氏名で検索 Eメールで検索 Q検索 役割 ∨ 会員としての状況 ∨ クラブ会員(77) Yoshinori Abe Member aboutnet@icloud.com ... 安部 良憲 2012~現在 ID: 8530427 **Ryuichi Arai** Member ryu1@newtec-inc.co.jp ... 新井 龍一 2014~現在

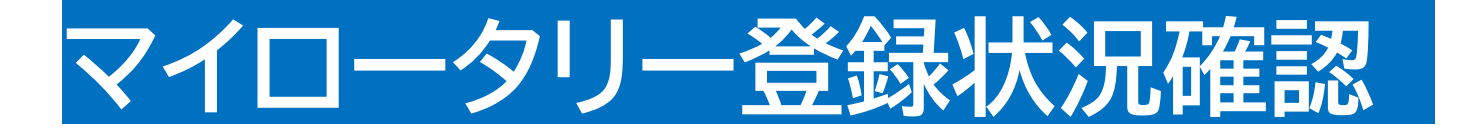

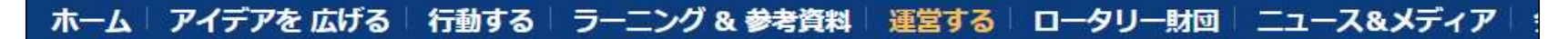

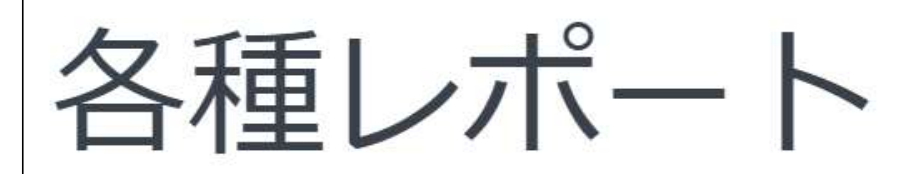

個人に関するレポート

寄付&認証

☆ 寄付者履歴レポート ロータリー財団へのあなたのご寄付・認証歴がご覧いただけます。

レポートを見る オンライン寄付

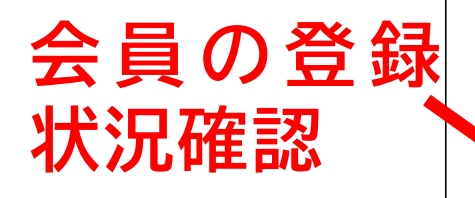

#### クラブに関するレポート

My ROTARYアカウントの登録状況

☆ クラブ会員の状況

<u>クラブ会員のリスト、My ROTARYアカウントの有無、会員のEメールアドレス</u>

レポートを見る

会員

☆ ロータリークラブ会員

19

### Rotary 🛞 MY ROTARY ACCOUNT STATUS OF MEMBERS

#### DATA AS OF 25 4 月 2023

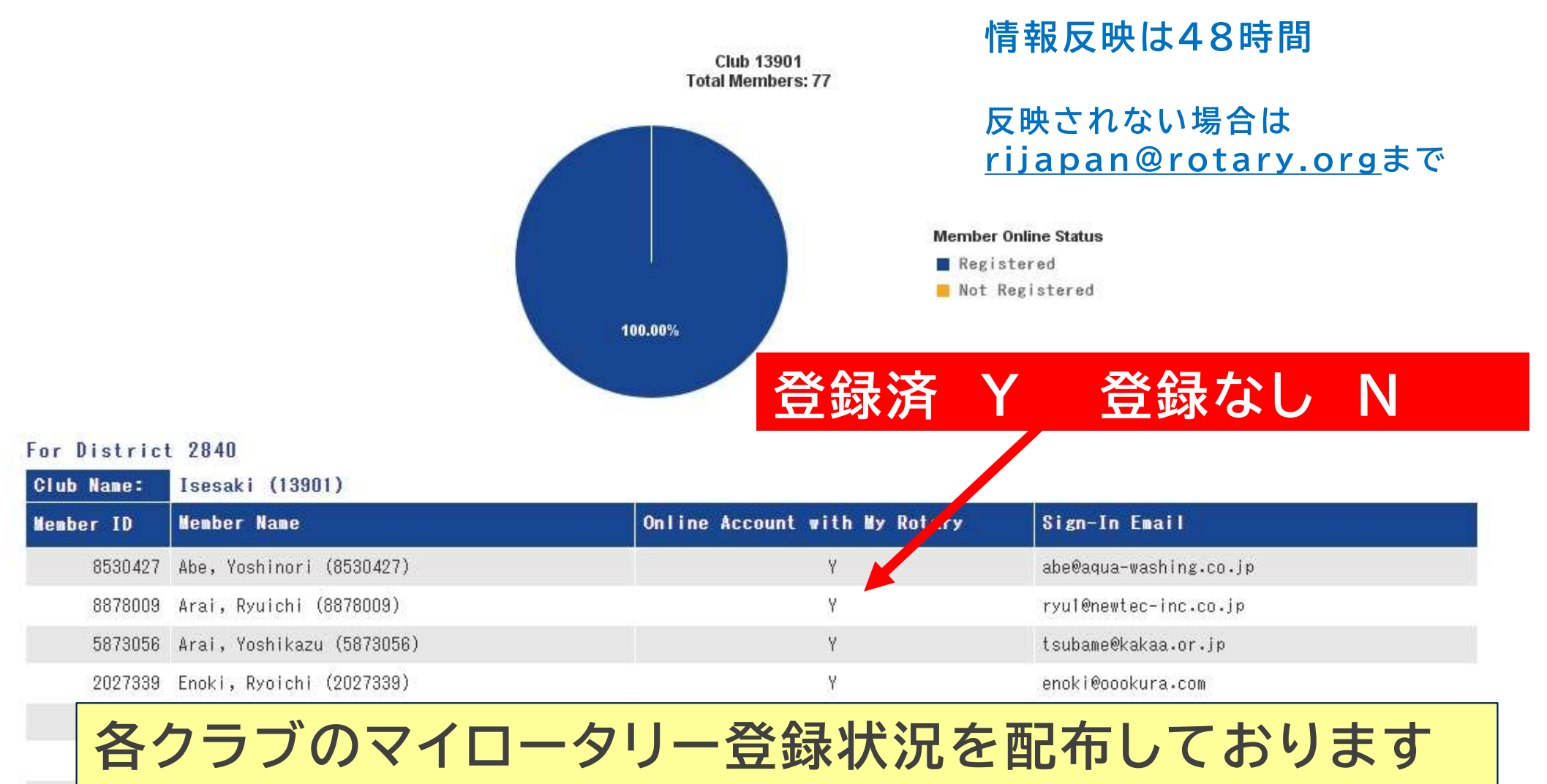

中野年度は地区で75%目標です。(4/20現在57.7%) 100%達成済(伊勢崎、館林ミレニアム、渋川みどり) 今年度100%達成(伊勢崎東、桐生西)